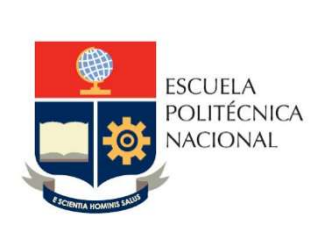

# Manual de Usuario Informe Gestión Subdecano

No. EPN-DGIP-GI-MU-002-2022

Quito, 22 de abril 2022

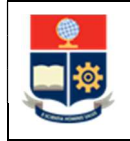

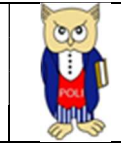

# Tabla de contenido

| 1 | OBJ   | ETIVO                                     |
|---|-------|-------------------------------------------|
| 2 | ALC   | ANCE 5                                    |
| 3 | DEF   | INICIONES                                 |
| 4 | GUI   | A DE USUARO                               |
| 4 | 4.1   | Ingreso a Power BI5                       |
| 4 | 4.2   | Ingreso al Aplicativo                     |
| 4 | 4.3   | Visualización del Aplicativo11            |
|   | 4.3.  | 1 Visualización General para el Informe11 |
|   | 4.3.2 | 2 Captura de Imágenes para el Informe12   |
|   | 4.3.3 | 3 Opciones interactivas de PowerBI13      |
|   | 4.3.4 | 4 Secciones del Aplicativo                |
| 4 | 1.4   | Descripción del Aplicativo                |

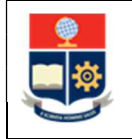

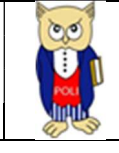

# Tabla de Gráficos

| Gráfico 1: Pantalla Inicial Correo Institucional  | 5  |
|---------------------------------------------------|----|
| Gráfico 2: Pantalla Aplicaciones                  | 6  |
| Gráfico 3: Pantalla Aplicaciones                  | 6  |
| Gráfico 4: Pantalla búsqueda aplicaciones         | 7  |
| Gráfico 5: Pantalla Inicial PowerBI               | 7  |
| Gráfico 6: Aplicaciones                           | 8  |
| Gráfico 7: Obtener aplicaciones                   | 8  |
| Gráfico 8: Pantalla Aplicaciones organizativas    | 9  |
| Gráfico 9: Obtenerla ahora                        | 9  |
| Gráfico 10: Pantalla Inicial Aplicativo Subdecano | 9  |
| Gráfico 11: Pantalla Aplicativos                  | 10 |
| Gráfico 12: Pantalla Inicial Aplicativo Subdecano | 10 |
| Gráfico 13: Panel y Formato de Informe            | 11 |
| Gráfico 14: Panel y Formato de Informe            | 11 |
| Gráfico 15: Herramienta Recortes                  | 12 |
| Gráfico 16: Herramienta Recortes-Nuevo            | 12 |
| Gráfico 17: Captura de Imagen                     | 13 |
| Gráfico 18: Modo de Enfoque                       | 13 |
| Gráfico 19: Exportar Datos                        | 14 |
| Gráfico 20: Exportar Tablero                      | 14 |
| Gráfico 21: Secciones del Aplicativo              | 15 |
| Gráfico 22: Sección Panel                         | 15 |
| Gráfico 23: Sección Informe                       | 16 |
| Gráfico 24: Sección Informe Facultad (Completo)   | 16 |

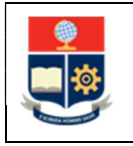

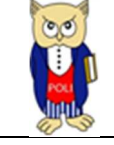

#### NIVELES DE RESPONSABILIDAD

| Actividad   | Nombre                | Cargo                | Firma | Fecha      |
|-------------|-----------------------|----------------------|-------|------------|
| Elaboración | Ing. Geovanna Chela   | Especialista TIC'S 3 |       | 21/04/2022 |
| Revisión    | Ing. Tania Gualli     | Líder Área GI        |       | 21/04/2022 |
| Aprobación  | Ing. Juan Pablo Ponce | Director DGIP        |       | 22/04/2022 |

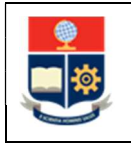

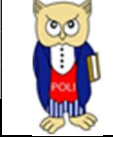

## **CONTROL DE CAMBIOS**

| Versión | Razones del<br>Cambio                                                          | Realizado por       | Firma | Fecha      |
|---------|--------------------------------------------------------------------------------|---------------------|-------|------------|
| 1.0     | Creación de<br>manual                                                          | Ing. Geovanna Chela |       | 18/05/2021 |
| 2.0     | Cambios en el<br>formato de<br>Informe de Decano<br>periodo 2021-B             | Ing. Geovanna Chela |       | 21/04/2022 |
| 3.0     | Modificación por<br>observaciones CEI,<br>Migración a portal<br>Poli en Cifras | Ing. Maritza Jacho  |       | 26/05/2022 |

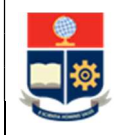

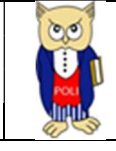

## **1 OBJETIVO**

El presente documento tiene como objetivo proporcionar una guía rápida sobre el funcionamiento del aplicativo de Informe de Gestión Subdecano que sirve como apoyo a la generación de los informes de las autoridades académicas..

## **2** ALCANCE

Este manual está dirigido a Decanos, orientado a guiar el proceso de:

- Ingreso a PowerBI
- Ingreso al Aplicativo
- Visualización del Aplicativo.
- Descripción del Aplicativo.

## **3 DEFINICIONES**

**Power BI:** Es una plataforma unificada y escalable para inteligencia empresarial (BI), que permite obtener conocimientos sobre los datos, mediante visualizaciones interactivas y una interfaz simple.

**Poli en Cifras:** Portal de Indicadores institucionales. Dispone de tableros de información desarrollados en Power BI.

# 4 GUIA DE USUARO

## 4.1 Ingreso a Power BI

1. Ingresar al correo electrónico institucional con sus credenciales asignadas. En la parte superior izquierda haga clic sobre "Iniciador de Aplicaciones", ver Gráfico 1.

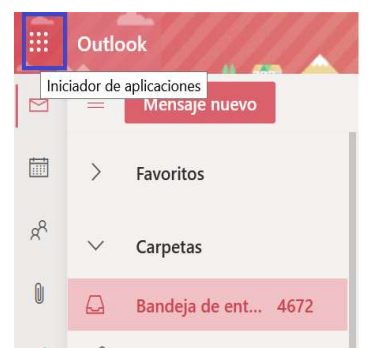

Gráfico 1: Pantalla Inicial Correo Institucional

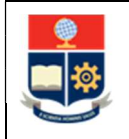

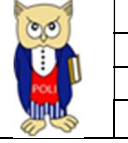

2. Al realizar clic se presentará la siguiente pantalla. Realice la búsqueda de Power BI, ver Gráfico 2.

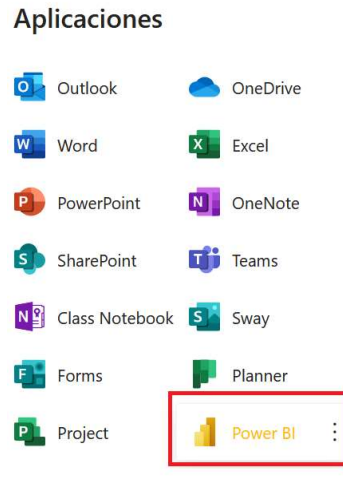

Gráfico 2: Pantalla Aplicaciones

3. En caso de que no encuentre el aplicativo de PowerBI, haga clic sobre el link "Todas las aplicaciones", ver Gráfico 3.

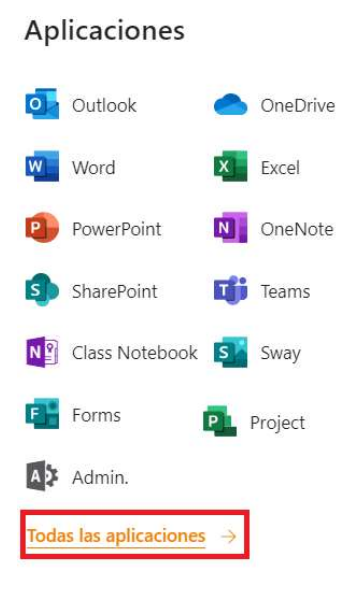

Gráfico 3: Pantalla Aplicaciones

 Realice la búsqueda de la aplicación Power BI, haga clic en el icono "Power BI", ver Gráfico 4.

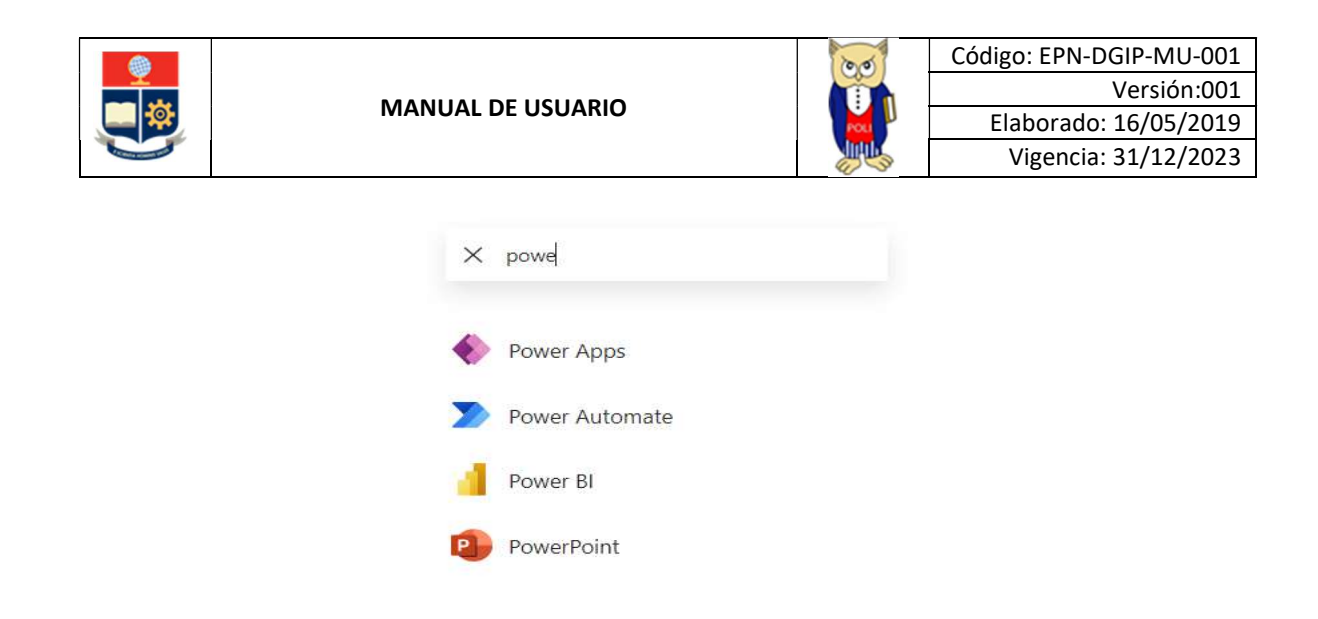

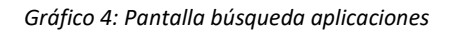

4. Al ingresar al Aplicativo de Power BI, se le re direccionará al portal correspondiente, ver Gráfico 5.

|              | Power BI           |        | × +                                                                                                    |
|--------------|--------------------|--------|----------------------------------------------------------------------------------------------------|
| $\leftarrow$ | · > C              | i a    | app.powerbi.com/home?tenant=682a4e6a-a77f-4958-a3ac-9e266d18aa37&UPN                                    |
|              | Power BI Inicio    |        |                                                                                                    |
| =            |                    |        | 1 + Presentación de la aplicación de Power Bl en Teams: Colabore con los miembros del equipo en los dat |
| ŵ            | Inicio             |        |                                                                                                    |
| ☆            | Favoritos          | >      |                                                                                                    |
| <b>(</b>     | Recientes          | >      | Buenas tardes,                                                                                          |
| $^+$         | Crear              |        | Encuentre y comparta conclusiones útiles para tomar decisiones controladas por date                     |
| ٥            | Conjuntos de datos |        |                                                                                                    |
| 2            | Goals              |        | Favoritos y frecuentes                                                                                  |
| ₽            | Aplicaciones       |        |                                                                                                    |
| RR           | Compartido conmigo |        |                                                                                                    |
|              | Más información    |        | Mi área de trabajo                                                                                      |
|              | Áreas de trabajo   | >      | 🚇 Área de trabajo                                                                                       |
| 8            | Mi área de trabajo | $\sim$ |                                                                                                    |

Gráfico 5: Pantalla Inicial PowerBI

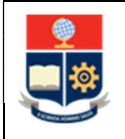

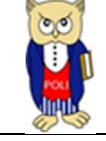

## 4.2 Ingreso al Aplicativo

1. Una vez que se encuentra dentro de PowerBI con las credenciales correspondientes, debe seleccionar el menú Aplicaciones, ver Gráfico 6.

|    | Power BI           | × +                                                                                  |  |
|----|--------------------|--------------------------------------------------------------------------------------|--|
| ÷  | - > C (            | app.powerbi.com/groups/me/apps                                                       |  |
|    | Power BI Aplicacio | 5                                                                                    |  |
| =  |                    | Q Buscar contenido                                                                   |  |
| ŵ  | Inicio             |                                                                                      |  |
| \$ | Favoritos          |                                                                                      |  |
| 6  | Recientes          |                                                                                      |  |
| +  | Crear              |                                                                                      |  |
| 0  | Conjuntos de datos |                                                                                      |  |
| 2  | Goals              |                                                                                      |  |
| ₽  | Aplicaciones       | Informe de Actividades De 🔗 Informe de Actividades Jefes Informe de Actividades Subd |  |
| RR | Compartido conmigo | 4 MAY 2021 17 MAY 2021 4 MAY 2021                                                    |  |
|    | Más información    |                                                                                      |  |
|    | Áreas de trabajo   |                                                                                      |  |
| 8  | Mi área de trabajo |                                                                                      |  |

Gráfico 6: Aplicaciones

- 2. Si es la primera vez que ingresa a los aplicativos, caso contrario vaya al punto 3.
- Desde la pantalla de Aplicaciones, encontrará un ícono de color amarillo en la parte superior derecha o en la parte inferior denominada "Obtener aplicaciones", haga clic, para descargar la aplicación. Si el ícono no se presenta en la parte inferior tenga presionado la tecla Ctrl – (menos) hasta que pueda visualizarlo, ver Gráfico 7.

|                                                                                                    | III Power BI Aplicaciones         |                                                                                                    |
|----------------------------------------------------------------------------------------------------|-----------------------------------|----------------------------------------------------------------------------------------------------|
| 💽 Nuero zepecio desadrado 🔎 Busar 🔗 🐵 🛓 ? 😅 📵                                                                   | =                                 | Q. Buncar contentide                                                                                                    |
|                                                                                                    | Ω Inicio                          |                                                                                                    |
| Comparison of the second second second second second second second second second second second second second se | ាំវិ Fovoritos >                  |                                                                                                    |
| - Other spectros                                                                                                | ③ Recientes >                     |                                                                                                    |
|                                                                                                    | + Crow                            |                                                                                                    |
|                                                                                                    | 🖯 Conjuntos de datos              |                                                                                                    |
|                                                                                                    | 😨 Goals                           |                                                                                                    |
|                                                                                                    | H Aplicaciones                    |                                                                                                    |
|                                                                                                    | g <sup>A</sup> Compartido conmigo |                                                                                                    |
|                                                                                                    | Más información                   |                                                                                                    |
|                                                                                                    | 🏩 Áreas de trabajo >              |                                                                                                    |
|                                                                                                    | 😸 Mi àrea de trabajo 🛛 🛩          | Todavía no tiene ninguna aplicación                                                                                                    |
|                                                                                                    |                                   | Las aplicaciones sun colecciones de paneles o informes en un único lagar-<br>tácil de encontrar.                                                                                                    |
|                                                                                                    |                                   | Más información sobre las aplicaciones                                                                                                    |
|                                                                                                    |                                   | Otherer aplicationes                                                                                                    |
|                                                                                                    | A Obtener datos                   | Parameter and a second second s |

Gráfico 7: Obtener aplicaciones

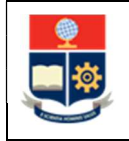

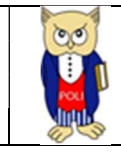

• Se presentará la siguiente pantalla con las aplicaciones disponibles. Seleccione el aplicativo Informe de Actividades Subdecano, ver Gráfico 8.

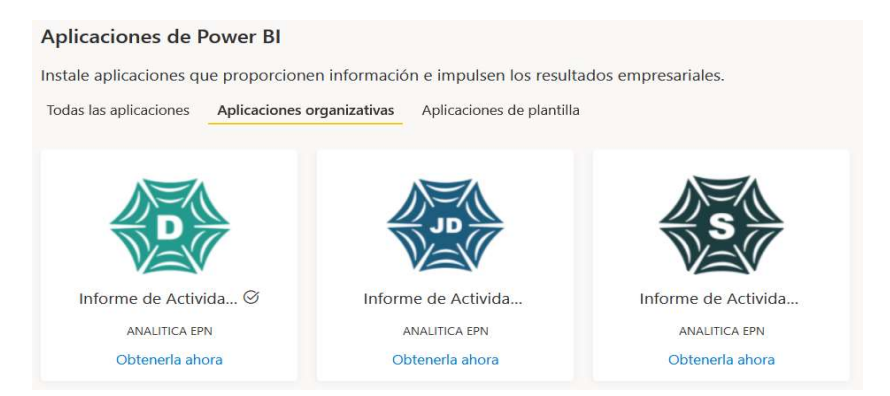

Gráfico 8: Pantalla Aplicaciones organizativas

• Haga clic en el link "Obtenerla ahora", ver Gráfico 9

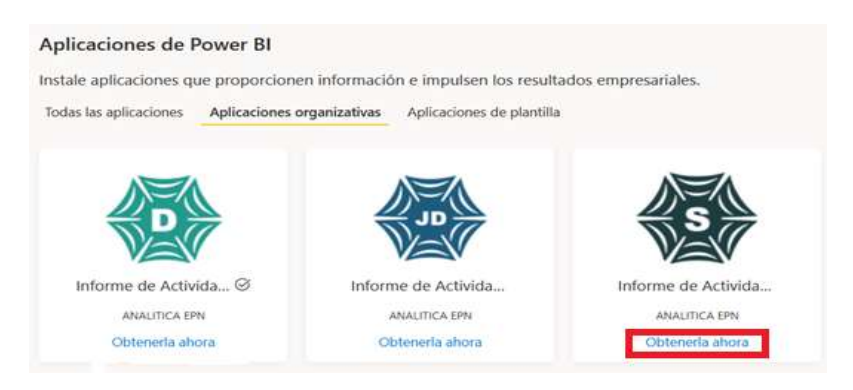

Gráfico 9: Obtenerla ahora

• Una vez finalizada la descarga, podrá visualizar el aplicativo en la parte izquierda de la pantalla listo para su uso, ver Gráfico 10.

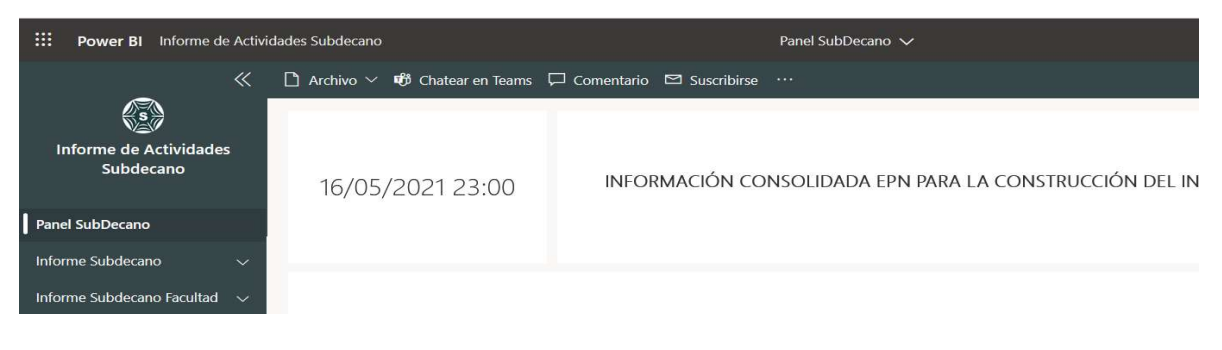

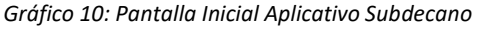

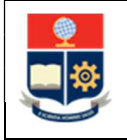

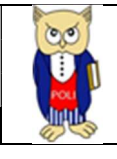

3. **Si no es la primera vez** que ingresa a los aplicativos, visualizará el mismo en la parte derecha. Haga clic para ingresar, ver Gráfico 11.

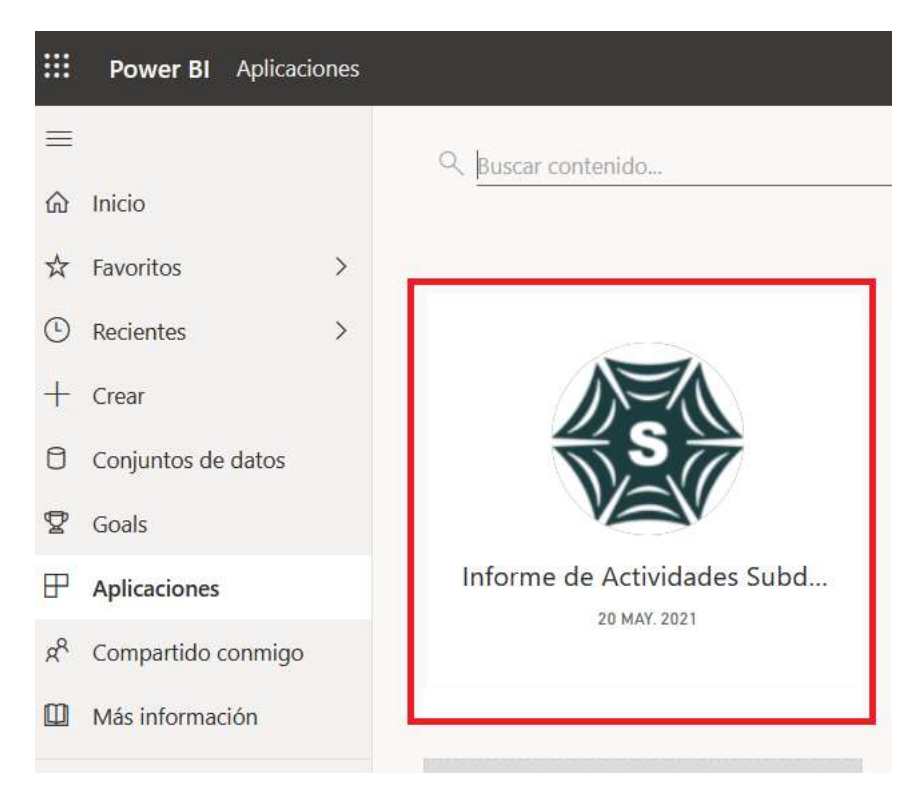

Gráfico 11: Pantalla Aplicativos

4. Visualizará el aplicativo correspondiente para su uso, ver Gráfico 12.

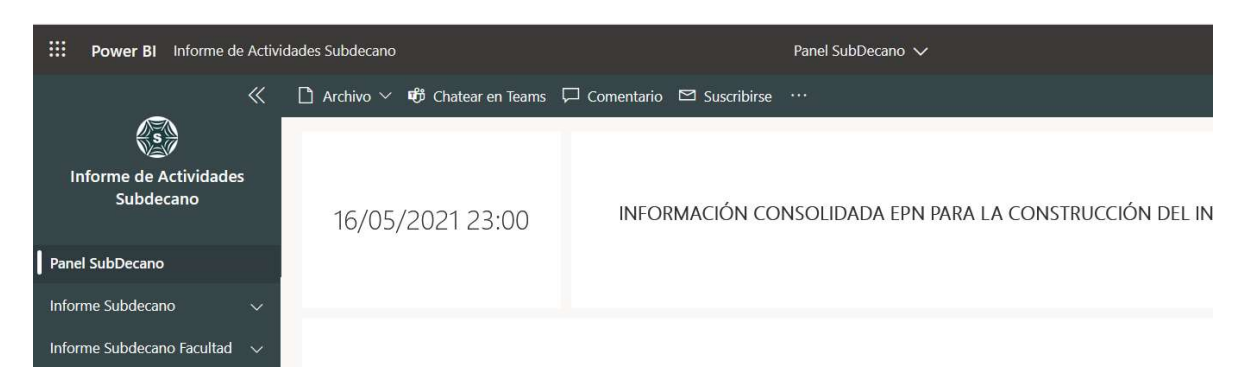

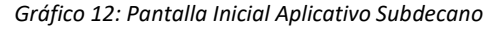

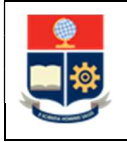

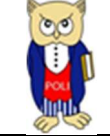

## 4.3 Visualización del Aplicativo

#### 4.3.1 Visualización General para el Informe

- 1. En cada ítem se presentará un grupo de indicadores consolidados que presentan la información correspondiente, de acuerdo con el formato del informe.
- En el gráfico, a la izquierda está el **Aplicativo** y a la derecha el **Formato de Informe**, ver Gráfico 13.

| III Power Bi Aphacianai >                                                                                        | ー・) Nouries Subscino Beaning Micro<br>ー・ Epinter V 日 Suiching 同 Committee ー・<br>「「常在Lime Jigo Isone Full State                                                                                                    | ₩V                                                                                                    |                                                                                                    |
|----------------------------------------------------------------------------------------------------|----------------------------------------------------------------------------------------------------|----------------------------------------------------------------------------------------------------|----------------------------------------------------------------------------------------------------|
| Nacarnas Saladveana<br>Nacarnas Isas Departu Horas<br>Nacarnas Nacarna<br>Marras Saladonana<br>Marras Saladonana | Estudiante: Matriculador, Nuevos, Hornologador, y                                                                                                    | con Supreción de Matéricules por Carrens y Período (1.2)                                                                                                    | Indian brevenente, la situación de las careras en general, por ejemplo, en el régimen horas la carera<br>XXXX se oferta hasta el 3to semestre, la carera en créditos desde el dio hasta el 10mo<br>1.2. Estudiantes Matriculados, Nuevos, Homologados y con Supresión de<br>Matrículas por Carrera y Período |
| tifarishaati 🗢                                                                                                   | Edulation<br>1997 SE CARLING<br>INCOMENT<br>1995 CARL<br>1997 CARL<br>1997 CARL<br>1 | Security:<br>100 and/or 200     Non-approx     Non-approx       Non-approx     Non-approx     Non-approx       Non-approx     Non-approx     Non-approx       Non-approx     Non-approx     Non-approx       Non-approx     Non-approx     Non-approx       Non-approx     Non-approx     Non-approx       Non-approx     Non-approx     Non-approx       Non-approx     Non-approx     Non-approx       Non-approx     Non-approx     Non-approx       Non-approx     Non-approx     Non-approx | Copiar aesae ei apiicatore informe Actintiades Subaecono , ei inalicador Escultantes                                                                                                    |

Gráfico 13: Panel y Formato de Informe

- 2. En cada numeral, la autoridad deberá validar la información, capturar el indicador y llevarlo al formato del informe, como se muestra en el Gráfico 14.
- En cada punto del formato del informe se muestra: en verde las indicaciones sobre que indicador debe copiar, y; en azul, el texto que debe incluir en el informe, de ser el caso.

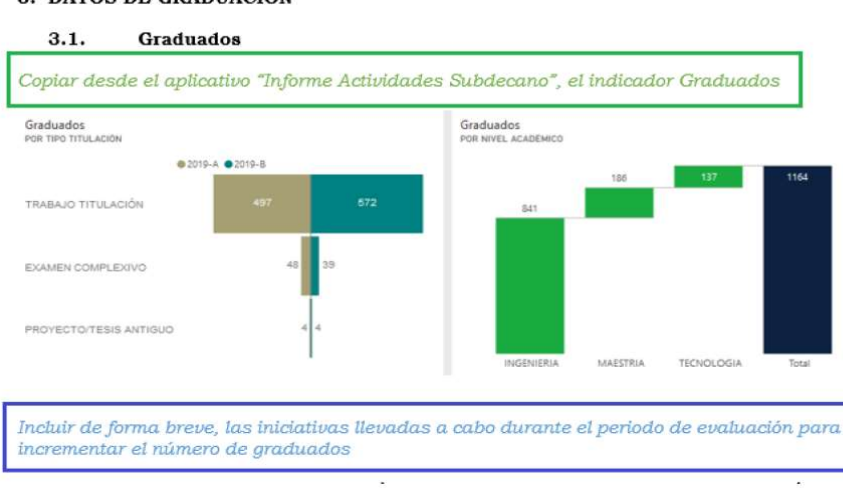

3. DATOS DE GRADUACIÓN

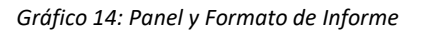

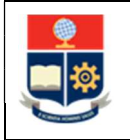

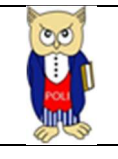

#### 4.3.2 Captura de Imágenes para el Informe

Para capturar la imagen puede realizarlo por las siguientes opciones:

1. En Windows, utilizando la herramienta Recortes. Haga clic en buscar y digite la palabra **"Recortes".** Seleccione la aplicación Herramienta Recortes, ver Gráfico 15.

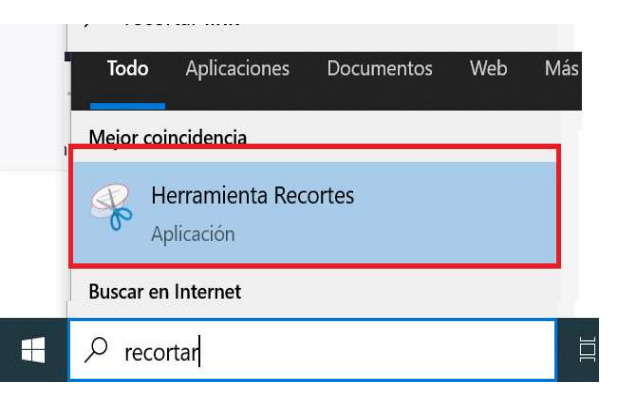

Gráfico 15: Herramienta Recortes

2. Haga clic, sobre el ícono "Nuevo", ver Gráfico 16.

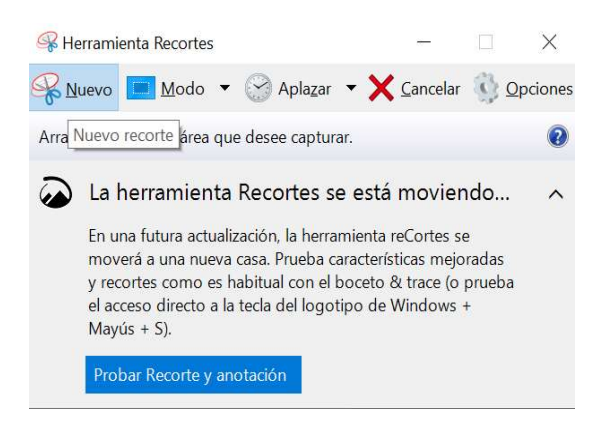

Gráfico 16: Herramienta Recortes-Nuevo

 Seleccione el área que desea recortar del aplicativo. Al finalizar se presentará la imagen recortada. Haga clic sobre el ícono "Copiar" y pegue sobre el informe en Word con Ctrl-V, ver Gráfico 17.

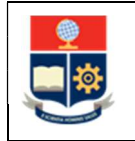

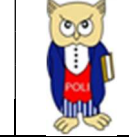

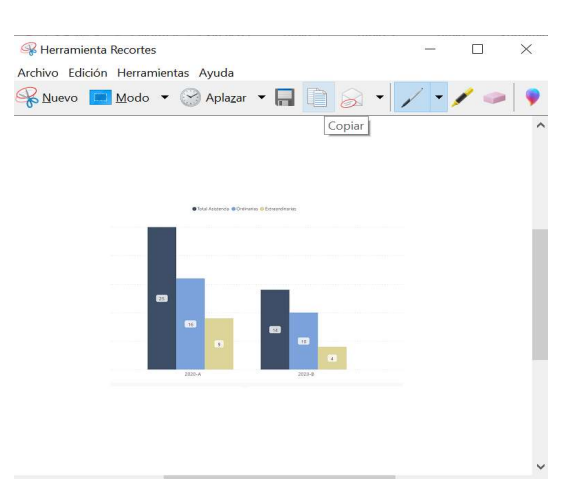

Gráfico 17: Captura de Imagen

#### 4.3.3 Opciones interactivas de PowerBI

Dentro de la herramienta de Power BI, encontrará varias opciones al hacer clic sobre cualquier elemento.

• **Modo Enfoque.** - Permite ampliar una imagen para una mejor visualización, ver Gráfico 18.

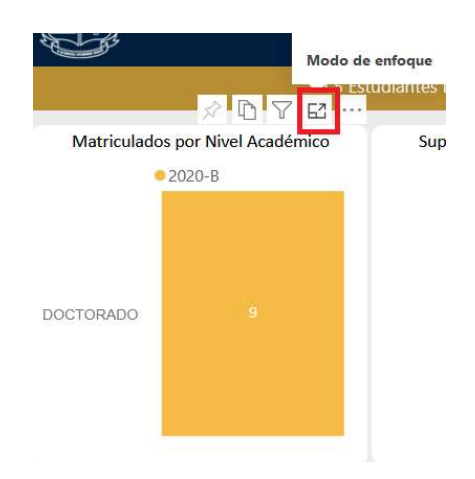

Gráfico 18: Modo de Enfoque

• **Exportar Datos.** - Al seleccionar un componente y desplegar el botón de la esquina superior derecha, donde aparecen los tres puntos, se muestra la opción **Exportar** datos, ver Gráfico 19.

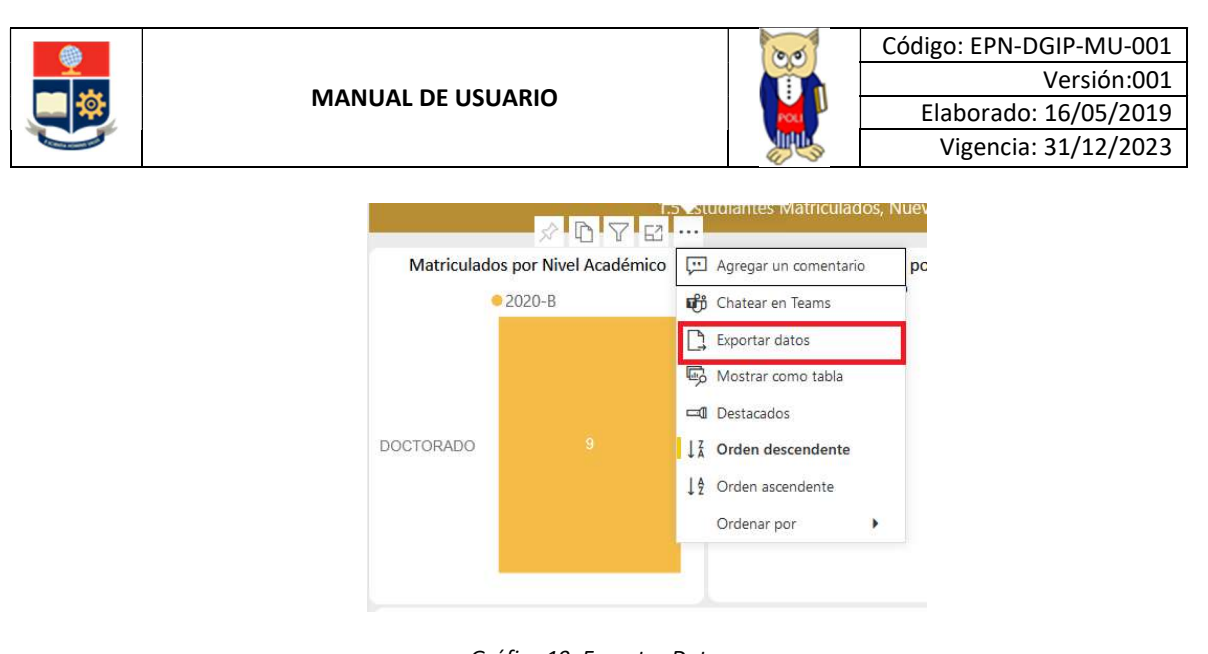

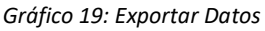

 Exportar Tablero. - Seleccione Archivo > Exportar a PowerPoint o PDF en la barra de menús. El documento demorará un poco de tiempo hasta la generación del PDF o PowerPoint requerido. Al finalizar la exportación, visualizará el documento requerido. Tomar en cuenta que al exportar el Tablero se obtiene un documento en formato pdf o ppt, por lo cual las tablas y gráficos se generan del tamaño que visualiza en su pantalla y ya no podrá utilizar la interacción, ver Gráfico 20.

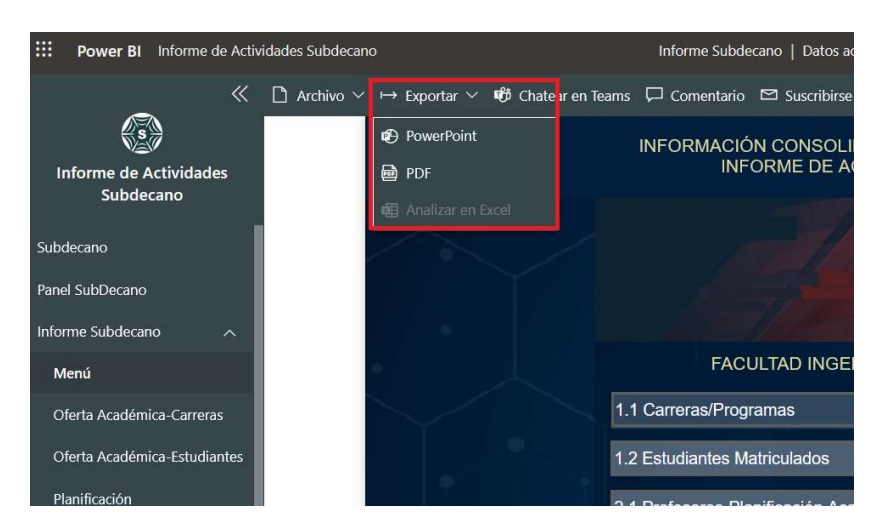

Gráfico 20: Exportar Tablero

#### 4.3.4 Secciones del Aplicativo.

El aplicativo se encuentra formado por 3 secciones: Panel Subdecano, Informe Subdecano e Informe Subdecano Facultad, ver Gráfico 21.

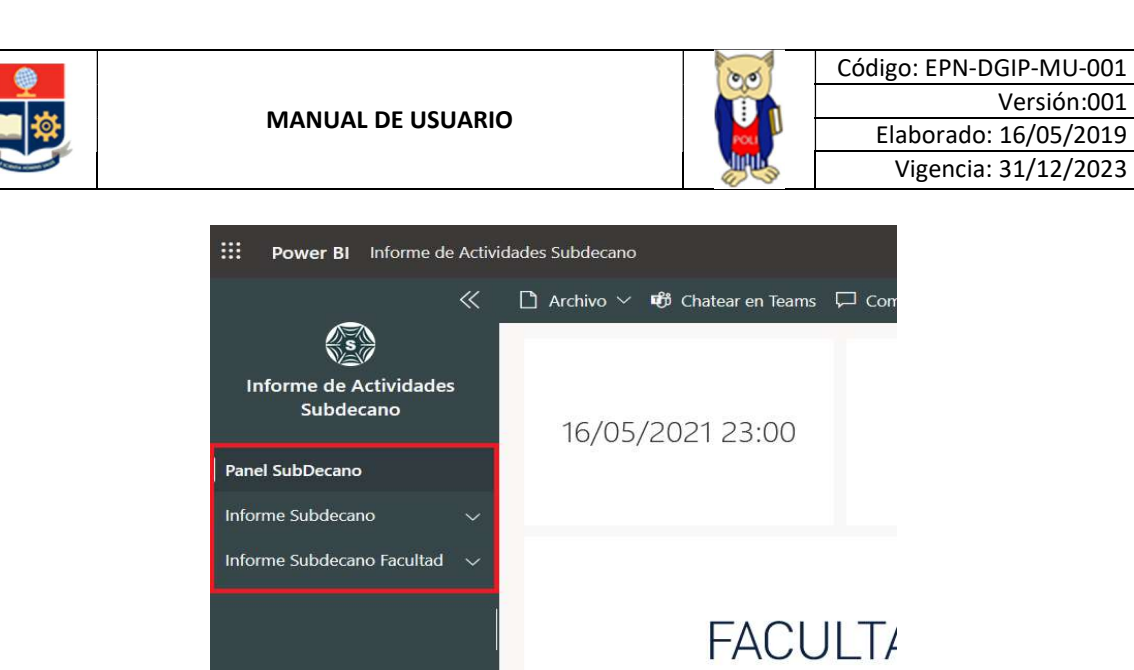

Gráfico 21: Secciones del Aplicativo

1. Panel Subdecano. - Presenta la información consolidada en gráficos y tablas. (Versión Filtrada para carreras y programas gestionados por la Facultad), ver Gráfico 22.

| <b>Power BI</b> Informe d  | e Activida | ades Subdecano              |                    |               | Panel SubDecano   Datos act | ualizados el 19/5/21 🗸 |          |
|----------------------------|------------|-----------------------------|--------------------|---------------|-----------------------------|------------------------|----------|
|                            | «          | 🗋 Archivo 🗸                 | 🕫 Chatear en Teams | 🖵 Comentario  | 🖾 Suscribirse \cdots        |                        |          |
| (s)                        |            | _                           |                    |               |                             |                        |          |
| Informe de Actividade      | s          |                             |                    |               |                             |                        |          |
| Subdecano                  |            | Estudiantes<br>POR CARRERAS |                    |               |                             |                        | Es<br>PC |
| Panel SubDecano            |            |                             | 1300               |               | 1248                        | Nuevos                 |          |
| Informe Subdecano          | ~          |                             |                    |               |                             | Homologados Supresión  |          |
| Informe Subdecano Facultad | ~          |                             |                    |               |                             |                        |          |
|                            |            |                             | 126                | 20 31<br>20-A | 152<br>26 19<br>2020-B      |                        |          |

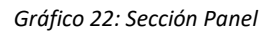

 Informe Subdecano. - Presenta la información detallada para cada uno de los gráficos y tablas presentadas en la sección "Panel Subdecano", tiene la respectiva numeración correspondiente del formato de informe aprobado. (Versión Filtrada para carreras y programas gestionados por la Facultad), ver Gráfico 23.

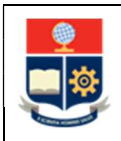

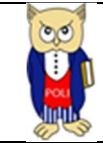

| Informe de Actividade             | S                     | INFORMACIÓN CONSOLIDADA EPN PARA LA CONSTRUCCIÓN DEL<br>INFORME DE ACTIVIDADES DEL SUBDECANATO |                                         |  |
|-----------------------------------|-----------------------|------------------------------------------------------------------------------------------------|-----------------------------------------|--|
| Subdecano Panel Informe SubDecano |                       |                                                                                                |                                         |  |
| Informe Actividades Subde         | Actividades Subdecano | FACULTA                                                                                        | DES EPN                                 |  |
| Menú                              |                       | 3.1.1 Carreras/Programas                                                                       | 3.3.2 Integración Curricular            |  |
| Oferta Académica-Carreras         |                       | 3.1.2 Estudiantes Matriculados                                                                 | 3.4. Exámenes de Mitad y Fin de Carrera |  |
| Oferta Académica-Estudiar         | ntes                  | 3.2.1 Profesores-Planificación Académica                                                       | 3.5 Tutorías Académicas                 |  |
| Planificación                     |                       | 3.2.2 Horas Clase-Planificación                                                                | 3.6.1 Rendimiento Académico             |  |
| Horas Clase                       |                       | 3.3.1 Graduación                                                                               | 3.6.2 Rendimiento Materia               |  |
| Graduación                        |                       | 3.3.2 Extensión Anillados y No Graduados                                                       | 3.7. Prácticas Preprofesionales         |  |
| No Graduados-Extension A          | nil                   | 3.3.2 Titulación y Examen Complexivo                                                           | 7. HeteroEvaluación                     |  |

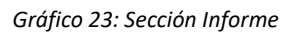

 Informe Subdecano Facultad. - Presenta la información detallada para toda la Facultad con los mismos ítems del informe de Subdecano. (Versión completa, incluye los datos de carreras y programas gestionados por los Departamentos), ver Gráfico 24.

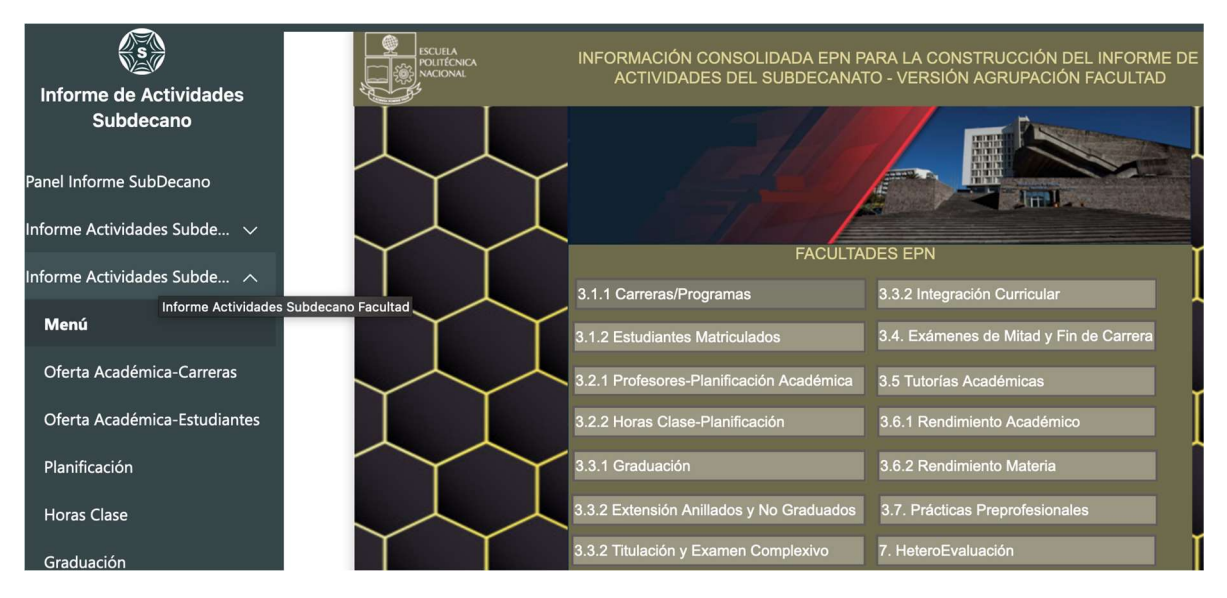

Gráfico 24: Sección Informe Facultad (Completo)

Se puede seleccionar una opción columna izquierda para dirigirse a una opción en particular. En la pantalla seleccionada se presentará tablas con detalles más específicos de la información que se encuentra realizando el análisis.

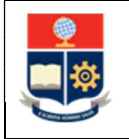

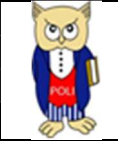

# 4.4 Descripción del Aplicativo

A continuación, se describen los indicadores principales utilizados en el Informe de Subdecano.

- La versión principal muestra la información de las carreras y/o programas que gestiona la Facultad excluyendo aquellas gestionada por algún Departamento.
- La versión completa presenta la información de las carreras y/o programas que gestiona la Facultad incluyendo las gestionadas por algún Departamento.

| Ítem  | Indicador                             | Métrica                                                                                                    | Tablero                                   |
|-------|---------------------------------------|----------------------------------------------------------------------------------------------------|-------------------------------------------|
| 3.1.1 | Carreras/Programas                    | Total de carreras y/o programas<br>que registran estudiantes<br>matriculados en el periodo<br>académico de análisis.                                                                                     | Carreras/Programas                        |
| 3.1.2 | Estudiantes Matriculados              | Total de estudiantes que registran<br>matrícula en el periodo académico<br>(se excluyen anulados)                                                                                                    | Estudiantes<br>Matriculados               |
| 3.1.1 | Estudiantes Matriculados              | Total de estudiantes que registran anulación de matrícula.                                                                                                    | Estudiantes<br>Matriculados               |
| 3.1.1 | Estudiantes Matriculados              | Total de estudiantes nuevos puros;<br>es decir, no registran ningún<br>proceso de convalidación o<br>transición en el currículo<br>académico.                                                            | Estudiantes<br>Matriculados               |
| 3.1.1 | Estudiantes Matriculados              | Total de estudiantes con algún<br>registro de proceso de<br>convalidación o transición en el<br>currículo académico.                                                                                     | Estudiantes<br>Matriculados               |
| 3.2   | Profesores-Planificación<br>Académica | Total de profesores registrados en<br>un departamento.                                                                                                    | Profesores-<br>Planificación<br>Académica |
| 3.2   | Profesores-Planificación<br>Académica | Total de profesores registrados con<br>planificación académica. Se excluye<br>Tesis, Actualización, Examen<br>Preparatorio, sin Profesor y<br>profesores simultáneos. Se<br>considera planificación para | Profesores-<br>Planificación<br>Académica |

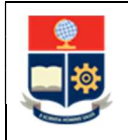

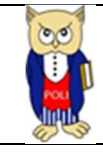

|       |                                                                                                   | paralelos con Inscritos mayor que 0<br>y únicamente la planificación<br>dentro de la Facultad.                                                                                                    |                                           |
|-------|---------------------------------------------------------------------------------------------------|----------------------------------------------------------------------------------------------------|-------------------------------------------|
| 3.2   | Profesores-Planificación<br>Académica                                                             | Total horas a la semana dictada<br>para cada materia.                                                                                                    | Profesores-<br>Planificación<br>Académica |
| 3.2   | Profesores-Planificación<br>Académica                                                             | Total de materias planificadas.                                                                                                    | Profesores-<br>Planificación<br>Académica |
| 3.2   | Profesores-Planificación<br>Académica                                                             | Total de paralelos planificados                                                                                                    | Profesores-<br>Planificación<br>Académica |
| 3.2   | Profesores-Planificación<br>Académica                                                             | Total de inscritos en la materia.                                                                                                    | Profesores-<br>Planificación<br>Académica |
| 3.2   | Profesores-Planificación<br>Académica                                                             | Total de materias que toman los<br>estudiantes de la facultad en otras<br>unidades académicas que no<br>forman parte de la planificación,<br>como son: materias compartidas,<br>materias básicas y sociales. | Profesores-<br>Planificación<br>Académica |
| 3.3.1 | Graduados                                                                                         | Estudiantes graduados por período<br>académico en base a lo registrado<br>en el sistema académico.                                                                                                    | Graduados                                 |
| 3.3.2 | Extensión Anillados y no<br>graduados"; y, "Titulación y<br>Examen Complexivo (de ser el<br>caso) |                                                                                                    | Extensión Anillados<br>y No Graduados     |
| 3.3.2 | Extensión Anillados y no<br>graduados"; y, "Titulación y<br>Examen Complexivo (de ser el<br>caso) | Total de estudiantes autorizados<br>con Extensión de Entrega de<br>Anillados por período.                                                                                                    | Extensión Anillados<br>y No Graduados     |
| 3.3.2 | Extensión Anillados y no<br>graduados"; y, "Titulación y<br>Examen Complexivo (de ser el<br>caso) | Total de estudiante autorizados y<br>que registran entrega de anillados                                                                                                    | Extensión Anillados<br>y No Graduados     |

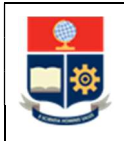

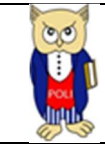

| 3.3.2 | Extensión Anillados y no<br>graduados"; y, "Titulación y<br>Examen Complexivo (de ser el<br>caso) | Total de estudiante autorizados y que registran fecha de grado.                                                                                                    | Extensión Anillados<br>y No Graduados |
|-------|---------------------------------------------------------------------------------------------------|----------------------------------------------------------------------------------------------------|---------------------------------------|
| 3.3.2 | Extensión Anillados y no<br>graduados"; y, "Titulación y<br>Examen Complexivo (de ser el<br>caso) | Total de estudiantes que registran<br>entrega de anillados independiente<br>del periodo y a la fecha de corte no<br>registran graduación.                                      | Extensión Anillados<br>y No Graduados |
| 3.3.2 | Extensión Anillados y no<br>graduados"; y, "Titulación y<br>Examen Complexivo (de ser el<br>caso) | Total de estudiantes no graduados<br>que registran calificación del<br>trabajo de titulación                                                                                   | Extensión Anillados<br>y No Graduados |
| 3.3.2 | Extensión Anillados y no<br>graduados"; y, "Titulación y<br>Examen Complexivo (de ser el<br>caso) | Promedio de tiempo transcurrido<br>en meses desde la fecha de entrega<br>de anillados hasta la fecha de<br>registro de calificación del trabajo<br>de titulación               | Extensión Anillados<br>y No Graduados |
| 3.3.2 | Extensión Anillados y no<br>graduados"; y, "Titulación y<br>Examen Complexivo (de ser el<br>caso) | Promedio de tiempo transcurrido<br>en meses desde la fecha de entrega<br>de anillados hasta la fecha de cierre<br>del periodo de análisis.                                     | Extensión Anillados<br>y No Graduados |
| 3.3.2 | Extensión Anillados y no<br>graduados"; y, "Titulación y<br>Examen Complexivo (de ser el<br>caso) | Tiempo transcurrido en años desde<br>la fecha de entrega hasta la fecha<br>de cierre, en rango de: 0-1 año, >1-<br>2 años, >2 - 3 años, >3-5 años, >5 a<br>10 años y >10 años. | Extensión Anillados<br>y No Graduados |
| 3.3.2 | Extensión Anillados y no<br>graduados"; y, "Titulación y<br>Examen Complexivo (de ser el<br>caso) | Total de estudiantes matriculados<br>que tienen opción de titulación<br>como: trabajo de titulación o tesis.                                                                   | Titulación y Examen<br>Complexivo     |
| 3.3.2 | Extensión Anillados y no<br>graduados"; y, "Titulación y<br>Examen Complexivo (de ser el<br>caso) | Total de estudiantes matriculados<br>que registran su inscripción en:<br>trabajo de titulación o tesis.                                                                        | Titulación y Examen<br>Complexivo     |
| 3.3.2 | Extensión Anillados y no<br>graduados"; y, "Titulación y                                          | Total de estudiantes matriculados<br>que tienen opción de titulación<br>como examen complexivo.                                                                                | Titulación y Examen<br>Complexivo     |

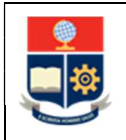

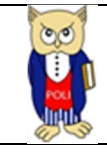

|       | Examen Complexivo (de ser el caso)                                                                |                                                                                                    |                                       |
|-------|---------------------------------------------------------------------------------------------------|----------------------------------------------------------------------------------------------------|---------------------------------------|
| 3.3.2 | Extensión Anillados y no<br>graduados"; y, "Titulación y<br>Examen Complexivo (de ser el<br>caso) | Total de estudiantes matriculados<br>que registran su inscripción en<br>examen complexivo.                                                          | Titulación y Examen<br>Complexivo     |
| 3.3.2 | Extensión Anillados y no<br>graduados"; y, "Titulación y<br>Examen Complexivo (de ser el<br>caso) | Total Integración Curricular /<br>Examen Complexivo por Materia                                                                                     | Integración<br>Curricular             |
| 3.4   | Examen de Media y Fin de<br>Carrera                                                               | Total de estudiantes que se<br>encuentran registrados para rendir<br>el examen de media carrera                                                     | Exámenes de Mitad<br>y Fin de Carrera |
| 3.4   | Examen de Media y Fin de<br>Carrera                                                               | Total de estudiantes que se<br>encuentran registrados para rendir<br>el examen de media carrera y que<br>cumplen con los requisitos<br>establecidos | Exámenes de Mitad<br>y Fin de Carrera |
| 3.4   | Examen de Media y Fin de<br>Carrera                                                               | Total de estudiantes que se<br>encuentran que rinden el examen<br>de media carrera, registran<br>calificación.                                      | Exámenes de Mitad<br>y Fin de Carrera |
| 3.4   | Examen de Media y Fin de<br>Carrera                                                               | Total de estudiantes que se<br>encuentran registrados para rendir<br>el examen de fin carrera                                                       | Exámenes de Mitad<br>y Fin de Carrera |
| 3.4   | Examen de Media y Fin de<br>Carrera                                                               | Total de estudiantes que se<br>encuentran registrados para rendir<br>el examen de fin carrera y que<br>cumplen con los requisitos<br>establecidos   | Exámenes de Mitad<br>y Fin de Carrera |
| 3.4   | Examen de Media y Fin de<br>Carrera                                                               | Total de estudiantes que se<br>encuentran que rinden el examen<br>de fin carrera, registran calificación.                                           | Exámenes de Mitad<br>y Fin de Carrera |
| 3.5   | Tutorías Académicas                                                                               | Total de estudiantes matriculados<br>en el periodo académico                                                                                        | Tutorías<br>Académicas                |

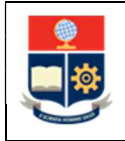

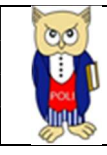

| 3.5   | Tutorías Académicas   | Total de estudiantes matriculados<br>en el periodo académico y que<br>tienen asignado tutor                                                                                               | Tutorías<br>Académicas   |
|-------|-----------------------|----------------------------------------------------------------------------------------------------|--------------------------|
| 3.5   | Tutorías Académicas   | Total de tutorías realizadas. Se<br>contabiliza 1 por estudiante en<br>base a la fecha máxima de la<br>tutoría.                                                                           | Tutorías<br>Académicas   |
| 3.5   | Tutorías Académicas   | Total de tutorías que registran<br>SI/NO para factor de rendimiento.                                                                                                    | Tutorías<br>Académicas   |
| 3.5   | Tutorías Académicas   | Total de estudiantes con tutor que no registran tutoría.                                                                                                    | Tutorías<br>Académicas   |
| 3.5   | Tutorías Académicas   | Total de estudiantes sin tutoría que no registran cita asignada.                                                                                                    | Tutorías<br>Académicas   |
| 3.5   | Tutorías Académicas   | Desglose de los factores de<br>rendimiento establecidos en la<br>tutoría registrada con factor (SI).                                                                                      | Tutorías<br>Académicas   |
| 3.6.1 | Rendimiento Académico | Total de estudiantes matriculados<br>en el periodo académico.                                                                                                    | Rendimiento<br>Académico |
| 3.6.1 | Rendimiento Académico | Total de estudiantes matriculados<br>que aprueban en el período<br>académico. Se considera aquellos<br>estudiantes que aprueban todas las<br>materias tomadas en el periodo<br>académico. | Rendimiento<br>Académico |
| 3.6.1 | Rendimiento Académico | Total de estudiantes matriculados<br>que reprueban en el período<br>académico. Se considera aquellos<br>estudiantes que reprueban al<br>menos 1 materia en el periodo<br>académico.       | Rendimiento<br>Académico |
| 3.6.1 | Rendimiento Académico | Total de estudiantes matriculados<br>que reprueban, en base al número<br>máximo de matrícula de la materia<br>reprobada.                                                                  | Rendimiento<br>Académico |

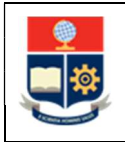

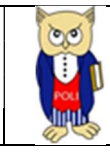

| 3.6.1 | Rendimiento Académico      | Total de estudiantes inscritos por cada materia.                                                                                                    | Rendimiento<br>Académico      |
|-------|----------------------------|----------------------------------------------------------------------------------------------------|-------------------------------|
| 3.6.2 | Rendimiento Académico      | Total de materias que aprueban en el período académico                                                                                                    | Rendimiento<br>Materia        |
| 3.6.2 | Rendimiento Académico      | Total de materias que reprueban en el período académico                                                                                                    | Rendimiento<br>Materia        |
| 3.6.2 | Rendimiento Académico      | Porcentaje de materias que tienen<br>un % de reprobación mayor al 40%.                                                                                                    | Rendimiento<br>Materia        |
| 3.6.2 | Rendimiento Académico      | Porcentaje de reprobación por<br>categoría de la materia en base al<br>catálogo registrado en las materias.                                                                                                    | Rendimiento<br>Materia        |
| 3.7   | Prácticas Preprofesionales | Total de estudiantes que tienen<br>registro de prácticas. Se toma en<br>consideración la fecha inicio y fin<br>de la práctica para determinar la<br>vigencia dentro de un periodo<br>académico.                                                | Prácticas<br>Preprofesionales |
| 3.7   | Prácticas Preprofesionales | Total de prácticas vigentes en base<br>a la consideración de la fecha inicio<br>y fin de la práctica para determinar<br>la vigencia dentro de un periodo<br>académico. Un estudiante puede<br>tener más de una práctica dentro<br>del periodo. | Prácticas<br>Preprofesionales |
| 3.7   | Prácticas Preprofesionales | Tipo de institución en la cual se registra la práctica.                                                                                                    | Prácticas<br>Preprofesionales |
| 3.7   | Prácticas Preprofesionales | Tipo de proyecto asignado a la<br>práctica. En caso de no registrar un<br>proyecto asignado se muestra NO<br>APLICA.                                                                                                    | Prácticas<br>Preprofesionales |
| 7     | Heteroevaluación           | Total de profesores planificados<br>evaluados por los estudiantes. Se<br>considera los profesores<br>planificados y no simultáneos.                                                                                                    | Heteroevaluación              |

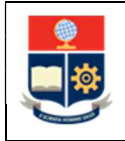

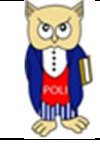

| 7 | Heteroevaluación | Promedio obtenido en la<br>Heteroevaluación. El promedio se<br>obtiene agrupando el valor<br>obtenido para cada paralelo. Así,<br>por ejemplo: |          |           |     | Heteroevaluación |
|---|------------------|----------------------------------------------------------------------------------------------------|----------|-----------|-----|------------------|
|   |                  | Profesor1                                                                                                    | Materia1 | Paralelo2 | 90  |                  |
|   |                  | Profesor1                                                                                                    | Materia2 | Paralelo2 | 100 |                  |
|   |                  | Profesor1                                                                                                    | Materia3 | Paralelo2 | 80  |                  |
|   |                  | Total                                                                                                    | Total 90 |           |     |                  |
| 7 | Heteroevaluación | Valor máximo obtenido de<br>Heteroevaluación de los paralelos<br>evaluados. Así, por ejemplo del<br>caso anterior se tiene 100.                |          |           |     | Heteroevaluación |
| 7 | Heteroevaluación | Valor mínimo obtenido de<br>Heteroevaluación de los paralelos<br>evaluados. Así, por ejemplo del<br>caso anterior se tiene 80.                 |          |           |     | Heteroevaluación |